## **APPLICATION EXAMPLES**

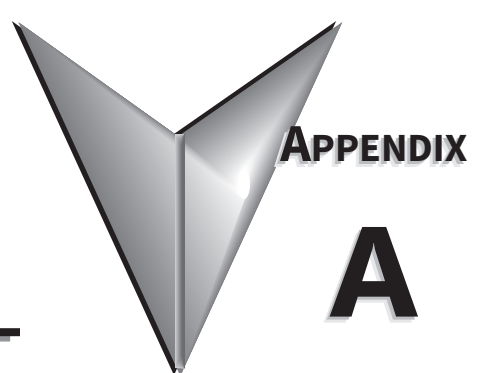

## IN THIS CHAPTER...

| Example 1:<br>Using Modbus Poll to STRIDE Modbus Gateway with BRX Slave                | ? |
|----------------------------------------------------------------------------------------|---|
| Example 2:<br>Using Modbus Poll to STRIDE MB Gateway with CLICK Slave                  | ) |
| Example 3:<br>Using P3000 as Master (Client) to STRIDE Modbus Gateway with CLICK Slave | 7 |

## EXAMPLE 1:

## USING MODBUS POLL TO STRIDE MODBUS GATEWAY WITH BRX SLAVE

This example will illustrate how to use Modbus Poll, which is a PC-based Modbus master simulator tool, to connect through the *STRIDE*<sup>®</sup> Modbus Gateway to a BRX PLC via 2-wire RS-485. For simplicity in this example, the gateway will be configured in Transparent Mode.

#### ITEMS NEEDED FOR THIS EXAMPLE:

- STRIDE Modbus Gateway
- BRX PLC (any model)
- PC with Modbus Poll installed (free demo is available at www.modbustools.com)
- AutomationDirect ZL-DB9F-CBL-2P D-sub 9-pin pigtail cable, or small length of AutomationDirect L-19954 RS-485 cable or equivalent and D-sub 9-pin socket (female) connector
- Ethernet switch and cables to connect from the PC to STRIDE Modbus Gateway

#### STEP 1: CONNECT THE STRIDE MODBUS GATEWAY SERIAL PORT TO THE BRX MPU SERIAL PORT.

Using the ZL-DB9F-CBL-2P cable, or D-sub 9-pin connector and a short length of RS-485 cable, connect Serial Port 1 of the *STRIDE* Modbus Gateway to the BRX serial port as shown:

RS-485 2-wire Wiring Diagram

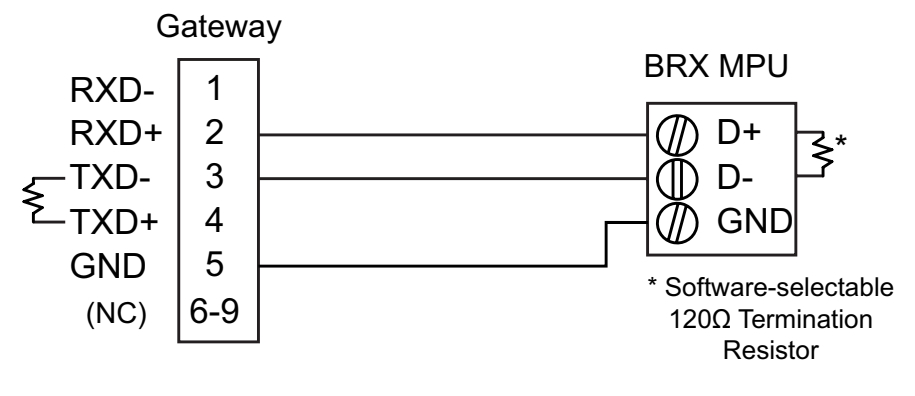

The Gateway contains a DIP switch selectable  $120\Omega$  Termination Resistor between TX+ and TX- for each serial port on RS485 2-wire, when the Gateway is wired at one end of the serial network

#### STEP 2: CONFIGURE THE BRX MPU SERIAL PORT.

Connect to the BRX MPU with BRX Do-more! Designer software using either the BRX serial or USB Pluggable Option Module.

| <b>N A A A A A A A A A A</b>                                                                                                    |                                                                                                    |                                                                                                    |                                                                                                    |
|----------------------------------------------------------------------------------------------------|----------------------------------------------------------------------------------------------------|----------------------------------------------------------------------------------------------------|----------------------------------------------------------------------------------------------------|
| Do-more Designer 2.0.3 - Scratchpad - [Dashboard]                                                                                                    |                                                                                                    |                                                                                                    | - U X                                                                                                    |
| File Edit Search View Tools PLC Debug Windor                                                                                                    | w Help                                                                                                    |                                                                                                    | -#×                                                                                                    |
| Open Save New Backup Dashboard Edit Mo                                                                                                    | ode Accept Undo Cut Copy Paste Fin                                                                                                    | d Find Next Browse Previous Next Output                                                                                                    | Options On The Web Tip Help                                                                                                    |
| Read PLC Write PLC New Online Do-more/Sim Data                                                                                                    | Debug Trend Memory Status All Status No Statu                                                                                                    | us Forces Value Mode Info Configure Devices                                                                                                    | Check PID Overview PID View -                                                                                                    |
| Project Browser                                                                                                    | 2 SMain 💽 Dashboard                                                                                                    |                                                                                                    | 4 Þ ×                                                                                                    |
| Programs     Programs     Programs     Programs     Programs     Programs     Programs     Programs     Programs     Programs     Programs     Program     Program     Pr | Documentation     Documentation     Documentation     Add PRC     modpy Version: 2.0     ory used: <1%     RX Orboard UO                                            | On<br>Decommentation<br>Cyused: <1%                                                                                                    | I/O     Etherner (I) Matter DISARED     I/O Salveter 0     I/O Salveter 0     I/O Salveter 0     I/O System Status: COOO     Interrupts Enabled: 0 |
| 4         5           5         6           6         7           7         PC is nNo           9         0           10         5           5         0           6         3           7         PC is nNo           9         0           0         2.3.3:           11         Sca Three IS                                                                                                    | IBDDemo         Ch           D23-0 (00 E0 62 30 04-43)         Ch           DGRAM mode         Mode switch: TERM           S5 255, 255, 255, 255, 255, 255, 255, 25 | 1emory Terrer environ Terrer terrer Verw Ferent fun FC and dak Terrer terrer verw Ferent fun FC and dak Terrer terrer terrer forces active forces active forces active forces active | Devices Add/edit devices<br>3 devices present<br>Device status: OK                                                                                 |
| rorriep, press ri                                                                                                    | Run lerm Stop                                                                                                    | P D Devs OK PLC OK Unline/Derault Oser/BKADemo                                                                                                    | Flogram comprosisio by by the flocb25-b                                                                                                    |

Click on the built-in serial port on the image of the BRX MPU within the Do-more! Designer software. From the dialog box that pops up, select "Edit Protocol and Port Type"

| System Configuration                                                                                                    |                                                                                                    |                                                                                                    | ×                                                                                                    |
|----------------------------------------------------------------------------------------------------|----------------------------------------------------------------------------------------------------|----------------------------------------------------------------------------------------------------|----------------------------------------------------------------------------------------------------|
| System Configuration Configuration Entries CPU Configuration B I/O Configuration B I/O Configuration C Configuration D C Configuration D C Configuration D C Configuration D C Configuration D C Configuration D C Configuration D C Configuration D C C C C C C C C C C C C C C C C C C C | BX OM IE-x CPU Configuration         Serial Port Configuration         Protocol         C Do-more Protocol<br>(For Programming, HMIs, etc)<br>(For Programming, HMIs, etc)         C Kapeunen Server<br>(Emulates DirectLogic PLCs)         Modus RTU Server<br>(Slave)         Modus RTU Clent<br>(Master)         Program Control         C Lues STREAMULYSTREAMOUT<br>for ASCII and Custom Protocols)         C Anage @IntSerial<br>Device Settings         Port Type         C RS232 (Pin1:0V, Pin2:0+, Pin3:D-)         F Enable 120 Ohm Termination         POM Configuration         Setup POM         Default Watchdog Timeout         Setu POM         Default Timeout:         Interval for some state state some state state some state state some state some state some state some state some some some state some some some some some some some som | Internal Ethernet Port Configuration         IP:       255.255.255         Configure         Net Madx:       255.255.255         CPUs with Ethernet can enable a second programming connection on a different UOP port number.         ID:       Enable Secondary Ethernet Connection         UDP Port Number:       5000       0x1388         TimeSync Configuration       Do-more CPUs equipped with Ethernet ports can automatically synchronize their internal docks.         Select:       Doable' to turn off this feature         Clent to liten for TimeSync messages 'Alternate' for a clent that reverts to server if server is offline.         For servers or alternates, you may specify the time in minutes between updates.         IP:       Disabled         Clent       Clent         Clent       Server' to goater Imaging means and the server if server is offline. | Ethernet I/O Master  OPLis with an internal Ethernet port can use that port to connect to compatible Ethernet I/O slave devices.  Imable Ethernet I/O Master  Modbus/TCP Server Configuration  Do-more CPUs equipped with Ethernet ports can provide a Modbus/TCP Server.  Server can support a maximum of 16 concurrent sessions to reduce scan time and improve scan consistency.  Imakimum Concurrent Sessions:  Imakimum Concurrent Sessions:  Collent Inactivity Timeout:  EtherNet/IP Explicit Message Server  CPUs with an Ethernet port can provide an EtherNet/IP Explicit Message Server  CPUs with an Ethernet port can provide an EtherNet/IP Settings  Imakimum Concurrent Sessions:  EtherNet/IP Settings |
|                                                                                                    | ОК                                                                                                    | Cancel Help                                                                                                    |                                                                                                    |

In the Serial Port Configuration column, select "RS-485" under "Port Type" and select "Modbus RTU server (slave)" under "Protocol". Then click "Change @IntSerial Device Settings..."

| Edit Serial Port Settings                                         | $\times$ |
|-------------------------------------------------------------------|----------|
| Device Name:  Continue Modbus Protocol Settings Unit ID 1 0 - 255 |          |
| Port Settings                                                     |          |
| Baud Rate: 38400                                                  | •        |
| Data Bits: 8                                                      | -        |
| Stop Bits: 1                                                      |          |
| Parity: Odd                                                       |          |
| Transmit Control: Unconditional                                   |          |
| RTS Control: Follows Transmitter                                  | -        |
| OK Cancel                                                         |          |

Setup the port as shown for 38400 baud rate, Odd parity, 1 Stop bit and Unit ID 1. Match everything else as shown. Note the Unit ID configured in the PLC. Once this has been done, click "OK" to close this dialog then "OK" again to close the preceding dialog.

#### STEP 3: CONFIGURE THE STRIDE MODBUS GATEWAY

Open up a web browser, such as Internet Explorer, enter in the IP address of the *STRIDE* Modbus Gateway, and log into the *STRIDE* Modbus Gateway web console as described in the Initial Connection section of Chapter 3 to access the Device Information as shown:

|                                                                                                    |                                               | St                                                                                             | tride                                        |                                                                          | Exit |
|----------------------------------------------------------------------------------------------------|-----------------------------------------------|------------------------------------------------------------------------------------------------|----------------------------------------------|--------------------------------------------------------------------------|------|
| Device Information                                                                                                    | _                                             |                                                                                                | Device Information                           |                                                                          | Help |
| Network Settings     Operating Settings     Serial Settings     Import/Export     Upgrade Firmware     Change Password     Load Factory Default     System Reboot     Data Diagnostics | Device Name<br>Model Type<br>IP(E1)<br>IP(E2) | SGW-MB1524-T<br>MB-Gateway<br>192.168.0.249<br>192.168.1.249<br>Transparent Mode<br>Agent Mode | SN<br>Firmware Version<br>MAC(E1)<br>MAC(E2) | K10A0004A180100036<br>V3.5.019<br>00:1E:CD:1B:FA:15<br>00:1E:CD:1B:FA:16 |      |

Set the gateway to Transparent Mode.

On the Operating Settings page, set Serial Port 1 to RTU Master mode as shown below and click Save.

| $\leftarrow \ \rightarrow \ \heartsuit$                           | 192.168.0 | 0.249/index_v3.5.html   |                                                 |                  |                                        |                       |             | l~      | Ŕ    |  |
|-------------------------------------------------------------------|-----------|-------------------------|-------------------------------------------------|------------------|----------------------------------------|-----------------------|-------------|---------|------|--|
|                                                                   |           |                         | St                                              | ride             |                                        |                       |             |         | Exit |  |
|                                                                   |           |                         |                                                 |                  |                                        |                       |             |         | Help |  |
| Device Information                                                |           |                         |                                                 | Operating        | g Settings                             |                       |             |         |      |  |
| <ul> <li>Network Settings</li> <li>Operating Settings</li> </ul>  |           | S1                      | S2                                              |                  | \$3                                    | S                     | 4           |         |      |  |
| Serial Settings     Agent Settings                                |           | Serial Port Mode        | RTU Master 🗸                                    |                  |                                        |                       |             |         |      |  |
| Gateway Settings                                                  |           | Filter Enable           |                                                 |                  |                                        |                       |             |         |      |  |
| Message List                                                      |           | Filter ID Start         | 1                                               |                  |                                        |                       |             |         |      |  |
| <ul> <li>Data in Gateway Men</li> <li>Import/Export</li> </ul>    | nory      | Filter ID End           | 247                                             |                  |                                        |                       |             |         |      |  |
| Upgrade Firmware                                                  |           | Protocol                | TCP $\scriptstyle\checkmark$ (Note: In Agent me | ode, you can moo | lify the Modbus port on the 'Gateway S | ettings' page. )      |             |         |      |  |
| <ul> <li>Change Password</li> <li>Load Factory Default</li> </ul> |           | Gateway Modbus TCP Port | 502                                             | ( Note: In Ager  | t mode, you can modify the Modbus po   | ort on the 'Gateway S | Settings' p | oage. ) |      |  |
| System Reboot                                                     |           |                         |                                                 |                  |                                        |                       |             |         |      |  |
| Data Diagnostics                                                  |           |                         |                                                 | Sa               | ve                                     |                       |             |         |      |  |

## Click "Serial Settings" from the navigation menu

| $\leftrightarrow$ $\rightarrow$ O       | 192.168.0. | 249/index_v3.5.html                           |                     |                  |                       | ★ ☆ ル               | <u>è</u> |
|-----------------------------------------|------------|-----------------------------------------------|---------------------|------------------|-----------------------|---------------------|----------|
|                                         |            |                                               | Stric               | e                |                       | E                   | xit      |
|                                         |            |                                               |                     |                  |                       | He                  | elp      |
| Device Information                      |            |                                               | Si                  | erial Settings   |                       |                     |          |
| Network Settings     Operating Settings |            |                                               | S1                  | S2               | S3                    | S4                  |          |
| Serial Settings                         |            | Alias                                         | UART_1              | UART_2           | UART_3                | UART_4              | -        |
| Import/Export     Ingrade Eirmware      |            | Baudrate                                      | 38400 🗸             | 115200 ~         | 115200 ~              | 115200 ~            | -        |
| Change Password                         |            | Databits                                      | 8 ~                 | 8 ~              | 7 ~                   | 8 ~                 | -        |
| Load Factory Default     Sustem Deheet  |            | Stopbits                                      | 1 ~                 | 1 ~              | 1 ~                   | 1 ~                 |          |
| Data Diagnostics                        |            | Parity                                        | Odd 🗸               | None 🗸           | None ∨                | None 🗸              |          |
|                                         |            | RTS Control                                   | Off ~               | Off ~            | Off ~                 | Off ~               |          |
|                                         |            | Hardware Interface                            | RS-232 ~            | RS-232 ~         | RS-232 ~              | RS-232 ~            |          |
|                                         |            | Protocol(selected on Operating Settings page) | RTU Master $~ \lor$ | RTU Slave $\sim$ | Disabled $\checkmark$ | RTU Master $~ \lor$ |          |
|                                         |            |                                               |                     |                  |                       |                     |          |
|                                         |            |                                               |                     | Save             |                       |                     |          |

Set the serial port parameters to match the configuration of the BRX MPU, and set the hardware interface to RS-485 2-wire.

Click "Save" to store and apply the settings.

#### STEP 4: CONNECT TO THE STRIDE MODBUS GATEWAY USING THE MODBUS POLL SIMULATOR SOFTWARE.

Once the software has been obtained from www.modbustools.com and installed according to the directions provided from their website, open up the Modbus Poll software.

Click on the Setup pulldown menu and select Read/Write Definition as shown:

| 육립 Modbus Poll - Mb   | poll1                   |             |                |       |
|-----------------------|-------------------------|-------------|----------------|-------|
| File Edit Connection  | Setup Functions Display | View Window | Help           |       |
| D 🖻 🖬 🎒 🗙             | Read/Write Definition   | F8 22       | 23 101 🤋 🎀     |       |
| 📅 Mbpoll1             | ✓ Read/Write Disabled   | Shift+F6    |                |       |
| Tx = 0: Err = 0: ID   | Excel Log               | Alt+X BL    | .ED)           |       |
| No Connection         | Excel Logging Off       | Alt+Q       |                |       |
| Alias                 | Log                     | Alt+L       |                |       |
| 0                     | Logging Off             | Alt+O       |                |       |
| 1                     | Reset Counters          | F12         |                |       |
| 2                     | Use as Default          |             |                |       |
| 3                     |                         |             |                |       |
| 4                     |                         |             |                |       |
| 5                     |                         |             |                |       |
|                       |                         |             |                |       |
| /                     |                         |             |                |       |
| 0                     |                         |             |                |       |
| 2                     |                         |             |                |       |
| Read/write definition |                         |             | Port 1: 9600-8 | B-E-1 |

Configure the Read/Write definition for a simple read of the register 400001, which equates to MHR1 (16 bit word, decimal data type) in the BRX MPUs.

| Read/Write                  | e Definition 🛛 🔀                                                                       |
|-----------------------------|----------------------------------------------------------------------------------------|
| Slave ID:                   | 1 ОК                                                                                   |
| Function:                   | 03 Read Holding Registers (4x) 🗸 Cancel                                                |
| Address:                    | 1                                                                                      |
| Quantity:                   | 1 Apply                                                                                |
| Scan Rate:                  | 1000 ms                                                                                |
| Disable<br>Read/<br>Disable | Write Disabled                                                                         |
| Display:                    | 20 50 100 ☐ Hide Alias Columns<br>☐ Address in Cell<br>Signed ♥ PLC Addresses (Base 1) |

Enter 1 for the Slave ID. This matches the Unit ID in the protocol that will determine which Modbus Serial slave will be targeted on the serial side of the STRIDE Modbus Gateway. Entering 1 here will match up to the Station Number configured above in Do-more! Designer for the BRX MPU.

Choosing Function 3 sets up the read for 4xxxxx registers. Checking the "PLC Addresses (Base 1)" in the lower right corner matches the addressing to the cross reference chart mentioned above. Once this windows has been configured as shown above, click on OK.

Now click on the Connection pulldown menu and select Connect:

| 월 Modb                         | us Poll - Mbpoll1               |                                  |           |
|--------------------------------|---------------------------------|----------------------------------|-----------|
| File Edit                      | Connection Setup Fu             | nctions Display View Window Help |           |
| D 🗳                            | Connect F3<br>Disconnect F4     | 📋 .L 05 06 15 16 22 23 101 💡 隆   |           |
| <mark>) Mbpe</mark><br>Tx = 0: | Auto Connect   Quick Connect F5 | ): SR = 1000ms (DISABLED)        |           |
| No Con                         | nection                         | -                                |           |
|                                | Alias 4×000                     | ס                                |           |
| 1                              |                                 |                                  |           |
| 2                              |                                 |                                  |           |
| 3                              |                                 |                                  |           |
| 4                              |                                 |                                  |           |
| 5                              |                                 |                                  |           |
| 6                              |                                 |                                  |           |
| 7                              |                                 |                                  |           |
| 8                              |                                 |                                  |           |
| 9                              |                                 |                                  |           |
| 10                             |                                 |                                  |           |
|                                |                                 |                                  |           |
| Connect                        |                                 | Port 1: 9                        | 600-8-E-1 |

In the Connection Setup window, choose the Modbus TCP/IP connection type. Enter the IP address of your *STRIDE* Modbus Gateway module in the lower left hand corner. Match everything else as shown:

| Connection Setup           | X                             |
|----------------------------|-------------------------------|
| Connection                 | ОК                            |
| Modbus TCP/IP              |                               |
| Serial Settings            | Lancel                        |
| Communications Port (COM1) | Mode                          |
| 9600 Baud 👻                | RTU O ASCII                   |
| 8 Data bits 🕑              | Response Timeout<br>1000 [ms] |
| Even Parity 💟              | Delay Between Polls           |
| 1 Stop Bit 🐱 Advanced      | 10 [ms]                       |
| Remote Server              |                               |
| IP Address Port Conn       | ect Timeout                   |
| 192.168.0.249 502 3000     | [ms]                          |
|                            |                               |

Click on OK to connect to the STRIDE Modbus Gateway.

If everything has been configured correctly, the counter next to "TX =" will increment rapidly and the counter next to "Err =" will not increment. If the Error counter is incrementing, go back and verify that all the steps prior to this one have been followed. If you get an error that says, "Modbus TCP connection failed", verify that the IP address of the PC and the IP address of the *STRIDE* Modbus Gateway are in compatible subnets and can communicate.

| Nodbus Poll - Mbpoll1                                         |                    |
|---------------------------------------------------------------|--------------------|
| File Edit Connection Setup Functions Display View Window Help |                    |
| 🗋 🖻 🖨 🖨 🗙 🔚 🗒 🔀 🗂 🗒                                           | 101 🦞 隆            |
| 👺 Mbpoll1                                                     |                    |
| Tx = 60: Err = 0: ID = 1: F = 03: SR = 100ms                  |                    |
|                                                               |                    |
| Alias 4x0000                                                  |                    |
|                                                               |                    |
| 2                                                             |                    |
| 3                                                             |                    |
| 4                                                             |                    |
| 5                                                             |                    |
| 6                                                             |                    |
| 7                                                             |                    |
| 8                                                             |                    |
| 9                                                             |                    |
| 10                                                            |                    |
|                                                               |                    |
| For Help, press F1.                                           | 192.168.0.249: 502 |

Once Modbus Poll is communicating to the PLC, go into Do-more! Designer, open a Data View window and enter MHR1. Change the display type to "Decimal" to match the Modbus Poll

Change the value in data view for MHR1 to various values and watch the value change in Modbus Poll to match.

## EXAMPLE 2:

## USING MODBUS POLL TO STRIDE MB GATEWAY WITH CLICK SLAVE

This example will illustrate how to use Modbus Poll, which is a PC based Modbus master simulator tool, to connect through the *STRIDE* Modbus Gateway to a CLICK PLC via 2 wire RS-485.

#### ITEMS NEEDED FOR THIS EXAMPLE:

- STRIDE Modbus Gateway
- CLICK PLC (any CO-01xx-x or CO-02xx-x PLC with 3 pin terminal RS-485 port)
- PC with Modbus Poll installed (free demo is available at www.modbustools.com)
- Small length of AutomationDirect L-19954 RS-485 cable or equivalent
- Ethernet switch and cables to connect from the PC to STRIDE Modbus Gateway

#### STEP 1: CONNECT THE STRIDE MODBUS GATEWAY SERIAL PORT TO PORT 3 OF THE CLICK PLC.

Using the short length of RS-485 cable, connect the STRIDE Modbus Gateway to CLICK's Port 3 as shown:

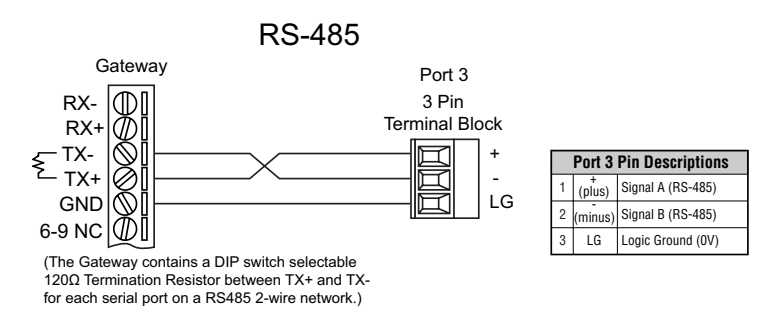

#### STEP 2: CONFIGURE THE CLICK SERIAL PORT.

Connect to the CLICK PLC with CLICK programming software. Go to the Setup pulldown and select Com Port Setup... as shown:

| CLICK Programming Software - NewProject1.ckp - [Main Program]                                                                                                    | >                 | × |
|----------------------------------------------------------------------------------------------------|-------------------|---|
| 🔄 File Edit View Setup Program Instruction PLC Monitor Window Help                                                                                                    | - 8               | × |
| 🗋 📸 🗔   🍜 🛕 🦉 System Configuration 🥙 🍃 🛛 😵 🧠 🧠 🖉 🧏 🚳 🖗 👘 👘 🐜                                                                                                    | 🐀 🚯 🛯             |   |
| PLC Mode   PLC Error   Nicknames Address Comments                                                                                                    | Rung Comments     | à |
| Navigation O Scan Time C D E F AF                                                                                                    | Instruction List  | × |
| Program Function P 🔦 Watch Dog Timer                                                                                                    | Instruction       | • |
| - A Ladder Program O Password Setup Ctrl+Shift+P                                                                                                    | Edge Contact      |   |
| The Main Program in Battery Backup Setup                                                                                                    | Compare           |   |
| Subroutine                                                                                                    | Coil              |   |
| Interrupt Pro Interrupt Sectors.     (NOP)                                                                                                    | Hunni Out         |   |
| - Address Pic Salter IVO Setup                                                                                                    | () mi Set         |   |
| Edit Rung C Software Setup                                                                                                    | (ini) Reset       |   |
| Local Program and market and a rest of the second second sec | Timer/Counter     |   |
| Orins Ories                                                                                                    | Int Counter       |   |
|                                                                                                    | Advanced          |   |
| Status Monitor                                                                                                    | tath Math         |   |
| b-T Data View                                                                                                    | Dium Drum         |   |
| - VIII DataView1 5                                                                                                    | SR Shift Register |   |
| Text View                                                                                                    | Copy/Search       |   |
| Override View                                                                                                    | Copy              |   |
| System Monitor                                                                                                    | skoll Search      |   |
|                                                                                                    | Program Control   |   |
| 7 (NOP)                                                                                                    | Even For          |   |
|                                                                                                    | NAT Next          |   |
|                                                                                                    | END End           | ~ |
|                                                                                                    |                   |   |
| →F         →F                                                                                                    |                   |   |
| Com Port S 🖪 Bit 🚺 Integer 🔟 Integer(2 words) 📳 Floating point 📔 Hex 🎹 Text 🛕 Ascii Offline 🛛 0000/8000 🛛 CO-02DD1-D                                                                                                    | 1:1:AF            | : |

Click the Port 3: Setup... button to configure Port 3 of the PLC.

| COM Port Setup                                                                                                    | ×                                                                                                    |
|----------------------------------------------------------------------------------------------------|----------------------------------------------------------------------------------------------------|
| COM Port Setup<br>There are only 3 ports on C0-02DD1-D<br>CPU Module<br>00-02D01-D<br>CPU Module<br>00-02D01-D<br>01<br>x1<br>x2<br>x3<br>x4<br>RNN 02<br>CPU Module<br>00-02D01-D<br>01<br>x1<br>x2<br>x3<br>x4<br>CPU Module<br>00-02D01-D<br>01<br>02<br>00-02D01-D<br>01<br>02<br>02<br>02<br>02<br>02<br>02<br>02<br>02<br>02<br>02 | Port 1:<br>The setup of this port is fixed.<br>It works as a network slave only.<br>This port is used for programming and maintenance only.<br>Learn More Setup<br>Port 2:<br>This port is used for general purpose communication<br>that uses RS-232.<br>This port can be a network master or slave.<br>Learn More Setup<br>Port 3: |
| PORT2 AD21<br>PORT3 RS-485 DATV<br>TX3 + DATV<br>DATV<br>DATV                                                                                                    | This port is used for general purpose communication<br>that uses RS-485.<br>This port can be a network master or slave.                                                                                                    |
| R.3 LG DA21                                                                                                    | OK Cancel Help                                                                                                    |

Configure the port for 38400 baud rate, Odd parity, 1 Stop Bit and Node Address 1. Leave the other settings as shown below. Note the Node Address number configured here. Once the settings are configured, Click on the Ok button.

| t Setup Details              |        |              |                                   |      |
|------------------------------|--------|--------------|-----------------------------------|------|
| Port3 v Protocol: Mo         | dbus   | $\sim$       |                                   |      |
| Configuration                |        |              | Wiring Details                    |      |
| Node Address (1-247):        | 1      | <b></b>      |                                   |      |
| Baud Rate (bps):             | 38400  | ~            | Port3 RS-485 (Non isolation)      |      |
| Parity:                      | Odd    | $\sim$       | 3 pin Removable Terminal<br>Block |      |
| Stop Bit:                    | 1      | $\sim$       | book                              |      |
| Communication Data (bit):    | в      | $\sim$       |                                   |      |
| ced Configuration            |        |              |                                   |      |
| Time-out Setting:            | 500 ms | $\sim$       |                                   |      |
| aracter Time-out (2-1000ms): | 2      | ▲<br>▼       |                                   |      |
| RTS ON Delay (0-5000ms):     | 0      | *            |                                   |      |
| RTS OFF Delay (0-5000ms):    | 0      | *            |                                   |      |
| onse Delay Time (0-5000ms):  | 0      | ▲<br>▼       |                                   |      |
| RTS OFF Delay (0-5000ms):    | 0      | ▼<br>▼<br>OK | Cancel                            | Help |

Next, transfer the project to the PLC for the Port 3 settings to take effect. Select the PLC pulldown menu and choose Write Project into PLC...

| CLICK Programming Software - NewProject1.ckp - [                                                                                                    | Main Program]                              |                           | – 🗆 X                            |
|----------------------------------------------------------------------------------------------------|--------------------------------------------|---------------------------|----------------------------------|
| 🖼 File Edit View Setup Program Instruction                                                                                                    | PLC Monitor Window Help                    |                           | _ 8 ×                            |
| 🗅 🧉 🖬 🏼 🖾 🔲 👘 👘                                                                                                    | <mark>∲∳</mark> <u>C</u> onnect            | 📐 🥝 🕑 🚳 🛛 🚧 🐘 🕷           | i 🛍 🚯 🖬   🏊 🐞                    |
| 🔳 🔞 🛛 🥏 🖉 📃 📕                                                                                                    | PJ Disco <u>n</u> nect                     | Nicknames Address Comment | s Rung Comments                  |
| CLICK Programming Software - NewProject1.ckp - [Main Program]<br>File Edit View Setup Program Instruction<br>File Edit View Setup Program Instruction<br>PC Connect<br>Discognect<br>Navigation<br>F AF<br>Navigation<br>F AF<br>Navigation<br>F AF<br>Navigation<br>F AF<br>Instruction<br>F AF<br>Instruction |                                            | Instruction List          |                                  |
| Program Function PLC                                                                                                    | Write Data into PLC                        |                           | Instruction                      |
| Ladder Program 1                                                                                                    | Read Project from PLC Ctrl+F9              | (END)                     | 🚯 Edge Contact 🔺                 |
| Main Program     Subroutine Program                                                                                                    | Write Project into PLC Shift+F9            |                           | Compare                          |
| Interrupt Program                                                                                                    | Ut Online Project Information              |                           | Cut Out                          |
| - Address Picker                                                                                                    | PLC Modes     Ctrl+Shift+R                 | (Nor)                     | en Set                           |
|                                                                                                    |                                            |                           | Timer/Counter                    |
| - Vintax Check                                                                                                    | Lerror History                             | (Nor)                     | THE Timer                        |
| Cross Reference View                                                                                                    | Update Firmware                            |                           | CNT Counter                      |
| Katus Monitor                                                                                                    | Parat to Easton: Default                   |                           | taransou<br>taransou<br>taransou |
| Data View                                                                                                    | Reset to ractory berault                   |                           | Drum<br>Drum<br>Shift Degister   |
| TXT Text View                                                                                                    |                                            | (1101)                    | Copy/Search                      |
| Override View                                                                                                    |                                            |                           | сору Сору                        |
| System Monitor                                                                                                    |                                            | (1101)                    | Starch<br>Program Control        |
| 7                                                                                                    |                                            |                           | tall Call                        |
|                                                                                                    |                                            | (1101)                    | FOR For                          |
|                                                                                                    |                                            | ¥                         |                                  |
|                                                                                                    |                                            | >                         | . <u> </u>                       |
| -1 -         -1 -         -1 -         -1 -         -1 -         -1 -         -1 -         -1 -         -1 -         -1 -         -1 -         -1 -         -1 -         -1 -         -1 -         -1 -         -1 -         -1 -         -1 -         -1 -         -1 -         -1 -         -1 -         -1 -         -1 -         -1 -         -1 -         -1 -         -1 -         -1 -         -1 -         -1 -         -1 -         -1 -         -1 -         -1 -         -1 -         -1 -         -1 -         -1 -         -1 -         -1 -         -1 -         -1 -         -1 -         -1 -         -1 -         -1 -         -1 -         -1 -         -1 -         -1 -         -1 -         -1 -         -1 -         -1 -         -1 -         -1 -         -1 -         -1 -         -1 -         -1 -         -1 -         -1 -         -1 -         -1 -         -1 -         -1 -         -1 -         -1 -         -1 -         -1 -         -1 -         -1 -         -1 -         -1 -         -1 -         -1 -         -1 -         -1 -         -1 -         -1 -         -1 -         -1 -         -1 -         -1 -         -1 -         -1 -         -1 -         -1 -         -1 -         -1 - <t< td=""><td></td><td></td><td></td></t<>                                                                                                    |                                            |                           |                                  |
| Write Projec 🖪 Bit 🚺 Integer 🔟 Integer(2 words) 📭 F                                                                                                    | loating point 📔 Hex 頂 Text 🛕 Ascii Offline | 0000/8000 C0-02DD1-D      | 1:1:AF                           |

Choose Ok and follow the steps when prompted to transfer the project to the PLC.

| Read/Write Program                         |              |                                       |
|--------------------------------------------|--------------|---------------------------------------|
| PC                                         |              | PLC                                   |
| Project Name: MBGATEWAY1                   |              | Project Name: MBGATEWAY1              |
| Program Size (Total: 8,000 steps)          |              | Program Size (Total: 8,000 steps)     |
| Program Size: 3 steps (                    | 0.03 %)      | Program Size: 3 steps ( 0.03 %)       |
| Free Area: 7,997 steps (                   | 99.97 %)     | Free Area: 7,997 steps ( 99.97 %)     |
|                                            |              |                                       |
| 0                                          | 8,000        | 8,000                                 |
| Save Project to PLC Memory                 |              | Project File (Total: 256,000 bytes)   |
| Recovery data is written with the project. |              | Project File Size 964 bytes ( 0.37 %) |
| The project cannot be read from the PLC    |              | Free Area: 255,036 bytes ( 99.63 %)   |
| without this option being selected.        |              |                                       |
|                                            |              | 0 256,000                             |
|                                            |              |                                       |
| Last Update: Mar 22,20                     | 11, 15:15:37 | Last Update: Mar 20,2011, 12:10:2     |
|                                            |              | OK Cancel Help                        |

#### STEP 3: CONFIGURE THE STRIDE MODBUS GATEWAY

Open up a web browser, such as Internet Explorer, enter in the IP address of the *STRIDE* Modbus Gateway, and log into the *STRIDE* Modbus Gateway web console as described in the Initial Connection section of Chapter 2 to access the Device Information as shown:

|                                                             |             | S             | <b>Str</b> ide |              |                    | Exit   |
|-------------------------------------------------------------|-------------|---------------|----------------|--------------|--------------------|--------|
| Device Information                                          |             |               | Device Informa | ation        |                    | Help   |
| Network Settings     Operating Settings                     | Device Name | SGW-MB1524-T  | SN             |              | K10A0004A180100036 |        |
| Serial Settings                                             | Model Type  | MB-Gateway    | Firm           | ware Version | V3.5.019           |        |
| Import/Export     Import/Export                             | IP(E1)      | 192.168.0.249 | MAC            | C(E1)        | 00:1E:CD:1B:FA:15  |        |
| Change Password                                             | IP(E2)      | 192.168.1.249 | MAC            | (E2)         | 00:1E:CD:1B:FA:16  |        |
| Load Factory Default     System Reboot     Data Diagnostics | (           | Agent Mode    |                |              |                    | ,<br>, |

Set the gateway to Transparent Mode.

On the Operating Settings page, set Serial Port 1 to RTU Master mode as shown below and click Save.

| $\leftrightarrow$ $\rightarrow$ O                               | 192.168. | 0.249/index_v3.5.html   |            |              |              | □ ☆ | ∑≞ | l~ | È    |  |
|-----------------------------------------------------------------|----------|-------------------------|------------|--------------|--------------|-----|----|----|------|--|
|                                                                 |          |                         |            | Stride       | ).           |     |    |    | Exit |  |
|                                                                 |          |                         |            |              |              |     |    | ł  | Help |  |
| Device Information                                              |          |                         |            | Opera        | ing Settings |     |    |    |      |  |
| Network Settings     Operating Settings                         |          | S1                      |            | S2           | \$3          | S4  | 4  |    |      |  |
| Serial Settings     Import/Export                               |          | Serial Port Mode        | RTU Master | $\checkmark$ |              |     |    |    |      |  |
| Upgrade Firmware                                                |          | Filter Enable           |            |              |              |     |    |    |      |  |
| Change Password                                                 |          | Filter ID Start         | 1          |              |              |     |    |    |      |  |
| <ul> <li>Load Factory Default</li> <li>System Reboot</li> </ul> |          | Filter ID End           | 247        |              |              |     |    |    |      |  |
| Data Diagnostics                                                |          | Protocol                | TCP 🗸      |              |              |     |    |    |      |  |
|                                                                 |          | Gateway Modbus TCP Port | 502        |              |              |     |    |    |      |  |
|                                                                 |          |                         | •          |              |              |     |    |    |      |  |
|                                                                 |          |                         |            |              | Save         |     |    |    |      |  |

## Click "Serial Settings" from the navigation menu

| $\leftarrow$ $\rightarrow$ $\circlearrowright$ 192. | 168.0.249/index_v3.5.html                     |                     |                  |                 | ★ 烽 ル                 | <i>è</i>          |
|-----------------------------------------------------|-----------------------------------------------|---------------------|------------------|-----------------|-----------------------|-------------------|
|                                                     |                                               | <b>Str</b> ic       | e                |                 |                       | <mark>Exit</mark> |
|                                                     |                                               |                     |                  |                 | F                     | lelp              |
| Device Information                                  |                                               | S                   | erial Settings   |                 |                       |                   |
| Network Settings     Operating Settings             |                                               | S1                  | S2               | S3              | S4                    |                   |
| Serial Settings                                     | Alias                                         | UART_1              | UART_2           | UART_3          | UART_4                |                   |
| Import/Export     Ingrade Eirmware                  | Baudrate                                      | 38400 ~             | 115200 ~         | 115200 ~        | 115200 ~              |                   |
| Change Password                                     | Databits                                      | 8 ~                 | 8 ~              | 7 ~             | 8 ~                   |                   |
| Load Factory Default                                | Stopbits                                      | 1 ~                 | 1 ~              | 1 ~             | 1 ~                   |                   |
| Data Diagnostics                                    | Parity                                        | Odd ~               | None 🗸           | None ∨          | None 🗸                |                   |
|                                                     | RTS Control                                   | Off ~               | Off ~            | Off ~           | Off ~                 |                   |
|                                                     | Hardware Interface                            | RS-232 ~            | RS-232 ~         | RS-232 ~        | RS-232 ~              |                   |
|                                                     | Protocol(selected on Operating Settings page) | RTU Master $~\sim~$ | RTU Slave $\sim$ | Disabled $\sim$ | RTU Master $~ \lor ~$ |                   |
|                                                     |                                               |                     |                  |                 |                       | _                 |
|                                                     |                                               |                     | Save             |                 |                       |                   |

Set the serial port parameters to match the configuration of the CLICK PLC, and set the hardware interface to RS-485 2-wire.

Click "Save" to store and apply the settings.

#### STEP 4: CONNECT TO THE STRIDE MODBUS GATEWAY USING THE MODBUS POLL SIMULATOR SOFTWARE.

Once the software has been obtained from *www.modbustools.com* and installed according to the directions provided from their website, open up the Modbus Poll software.

Click on the Setup pulldown menu and select Read/Write Definition as shown:

| 원 <mark>을</mark> Modbus Poll - Mi    | opoll1                                   |                |                    |
|--------------------------------------|------------------------------------------|----------------|--------------------|
| File Edit Connection                 | Setup Functions Display                  | View Window He | łp                 |
| 🗅 🖻 🖥 🎒 🗙                            | Read/Write Definition<br>Read/Write Once | F8 22 23       | i 101 🤋 🎀          |
| 🔛 Mbpoll1                            | ✓ Read/Write Disabled                    | Shift+F6       |                    |
| T× = 0: Err = 0: ID<br>No Connection | Excel Log<br>Excel Logging Off           | Alt+X BLED     | ]                  |
| Alias 0                              | Log<br>Logging Off                       | Alt+L<br>Alt+O |                    |
| 1 2                                  | Reset Counters<br>Use as Default         | F12            |                    |
| 3 4                                  |                                          |                |                    |
| 5                                    |                                          |                |                    |
| 7                                    |                                          |                |                    |
| 8                                    |                                          |                |                    |
| 9                                    |                                          |                |                    |
| Read/write definition                |                                          |                | Port 1: 9600-8-E-1 |

Configure the Read/Write definition for a simple read of the register 400001, which equates to DS1 in the CLICK PLC as shown.

| CLICK Programming Softw       | are - NewProject1.ckp - [Main Program]                                                    | – 🗆 X                       |
|-------------------------------|-------------------------------------------------------------------------------------------|-----------------------------|
| 🖼 File Edit View Setup        | Program Instruction PLC Monitor Window Help                                               | _ & ×                       |
| 🗅 🧉 🔙 🎯 🞑                     | 🙀 Add New Subroutine Program Ctrl+U 🛛 🔍 🖉 🝈 🐁 🥥 报 🙀 👘 📲 🦉 👔                               | in 🐂 🚯 💵   🏊 🐀              |
| 🔳 🖬 🛛 🖉 🏓 🔈                   | Add New Interrupt Program Ctrl+1                                                          | ts Rung Comments            |
| Navigation                    |                                                                                           | Instruction List ×          |
| Program Function PLC          | Pedit Runa Comments Ctrl+K                                                                | Instruction +               |
| 🖃 🧀 Ladder Program            | Local Program Information     END                                                         | Edge Contact 🔥              |
| 🔛 Main Program                |                                                                                           | 🛒 Compare                   |
| - Wei Subroutine Program      |                                                                                           | Coil                        |
| - P Address Picker            | Cross Reference View (NOP )                                                               | ing Out                     |
| - Edit Rung Comment:          | IS                                                                                        | (m) Reset                   |
|                               | mation 3 (NOP)                                                                            | Timer/Counter               |
| Cross Reference Vie           | ew                                                                                        | CNT Counter                 |
| 🖻 🖾 Monitor                   | 4 (NOP)                                                                                   | Advanced                    |
| Status Monitor                |                                                                                           | <u>a</u> t Math<br>nam Drum |
| DataView1                     | 5(NOP)                                                                                    | SR Shift Register           |
| Text View                     |                                                                                           | Copy/Search                 |
| System Monitor                | 6 (NOP)                                                                                   | Copy<br>Search              |
| Und Oystein Montor            |                                                                                           | Program Control             |
|                               | 7 (NOP)                                                                                   | Call                        |
|                               |                                                                                           | FOR FOR                     |
|                               | · · · · · · · · · · · · · · · · · · ·                                                     | END End 🗸                   |
|                               |                                                                                           | <u>.</u>                    |
| F2 F3 F2 F3 5                 | <b>1TF 14F 1=F 1≠F 1≥F 1≤F 5</b> ₩F2 <b>5</b> ₩F2 <b>5</b> ₩F2 <b>= ! &gt; ≤</b>          |                             |
| Address Pic 🖪 Bit I Integer 🛽 | 😰 Integer(2 words) 📘 Floating point 📙 Hex 頂 Text 🛕 Ascii Offline 🛛 0003/8000 🛛 CO-02DD1-D | 1:1:AF                      |

| <i>@</i> / | Address Pie       | cker : Edit Mode                                                           |                                    |                                        |                      |                                                          |           |                 | $\times$   |
|------------|-------------------|----------------------------------------------------------------------------|------------------------------------|----------------------------------------|----------------------|----------------------------------------------------------|-----------|-----------------|------------|
|            | Fill Down (       | (Nickname) Find:                                                           | ∠ ✓ ⊻ Exact                        | Match Find                             |                      |                                                          |           |                 | _          |
| All        | Address           | Data Type                                                                  | MODBUS Address (Function code)     | Nickname                               | Used                 | Initial Value                                            | Retentive | Address Comment | <u>^</u> ا |
|            | DS1               |                                                                            | 400001 (03,06,16)                  |                                        | No                   | Disable                                                  | Yes       |                 | - 1        |
| X          | DS2               |                                                                            | 400002 (03,06,16)                  |                                        | No                   | Disable                                                  | Yes       |                 | -          |
| Y          | 053               |                                                                            | 400003 (03,06,16)                  |                                        | NO                   | Disable                                                  | res       |                 | -          |
| c          | 054               |                                                                            | 400004 (03,06,16)                  |                                        | NO                   | Disable                                                  | res       |                 | -          |
| т          | DSS               |                                                                            | 400005 (03,06,16)                  |                                        | NO                   | Disable                                                  | res       |                 | -          |
| CT I       | DS6               |                                                                            | 400006 (03,06,16)                  |                                        | No                   | Disable                                                  | res       |                 | -          |
|            | DS7               |                                                                            | 400007 (03,06,16)                  |                                        | No                   | Disable                                                  | res       |                 | -          |
| SC         | DS8               |                                                                            | 400008 (03,06,16)                  |                                        | No                   | Disable                                                  | res       |                 | -          |
| De         | DS9               |                                                                            | 400009 (03,06,16)                  |                                        | No                   | Disable                                                  | Yes       |                 | -          |
| 03<br>no 1 | DS10              |                                                                            | 400010 (03,06,16)                  |                                        | No                   | Disable                                                  | Yes       |                 | -          |
| טט         | DS11              |                                                                            | 400011 (03,06,16)                  |                                        | No                   | Disable                                                  | Yes       |                 | -          |
| DH         | DS12              |                                                                            | 400012 (03,06,16)                  |                                        | No                   | Disable                                                  | Yes       |                 | -          |
| DF         | DS13              |                                                                            | 400013 (03,06,16)                  |                                        | No                   | Disable                                                  | Yes       |                 | -          |
|            | DS14              | RW                                                                         | 400014 (03,06,16)                  |                                        | No                   | Disable                                                  | Yes       |                 | -          |
| XD         | DS15              | RW                                                                         | 400015 (03,06,16)                  |                                        | No                   | Disable                                                  | Yes       |                 | -          |
| YD         | DS16              | RW                                                                         | 400016 (03,06,16)                  |                                        | No                   | Disable                                                  | Yes       |                 | -          |
| TD         | DS17              | RW                                                                         | 400017 (03,06,16)                  |                                        | No                   | Disable                                                  | Yes       |                 | -          |
| CTD        | DS18              | RW                                                                         | 400018 (03,06,16)                  |                                        | No                   | Disable                                                  | Yes       |                 | -          |
| SD         | DS19              | RW                                                                         | 400019 (03,06,16)                  |                                        | No                   | Disable                                                  | Yes       |                 | -          |
| TVT        | DS20              | RW                                                                         | 400020 (03,06,16)                  |                                        | No                   | Disable                                                  | Yes       |                 | -          |
|            | DS21              | RW                                                                         | 400021 (03,06,16)                  |                                        | No                   | Disable                                                  | Yes       |                 | ~          |
|            | Data Typ<br>Displ | pe Filter<br>lay All Data Types<br>integer 12 Intr<br>IEX FOR<br>Sit T Tes | eger (2Words)<br>ating Point<br>ct | ress<br>sed and unused<br>sed<br>nused | Display MC<br>MODBUS | DBUS Address<br>984 Addressin<br>HEX Addressin<br>Export | g         |                 |            |
|            |                   |                                                                            |                                    |                                        |                      | OK                                                       | Cance     | el Help         |            |

Enter 1 for the Slave ID. This matches the Unit ID in the protocol that will determine which Modbus Serial slave will be targeted on the serial side of the **Stride** Modbus Gateway. Entering 1 here will match up to the Station Number configured above in the CLICK software.

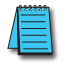

Choosing Function 3 sets up the read for 4xxxxx registers. Checking the "PLC Addresses (Base 1)" in the lower right corner matches the addressing to the cross reference chart mentioned above. Once this window has been configured as shown above, click on OK.

Now click on the Connection pulldown menu and select Connect:

| 21 N  | lodbi        | us Poll -         | Mbpoll1            |          |          |         |        |       |      |      |     |      |      |      | -    |  |
|-------|--------------|-------------------|--------------------|----------|----------|---------|--------|-------|------|------|-----|------|------|------|------|--|
| File  | Edit         | Connectio         | on Setup           | o Fun    | ctions   | Display | / Viev | v Win | ndow | Help |     |      |      |      |      |  |
| D     | <b>2</b>     | Conne<br>Discon   | nect 😽             | F3<br>F4 | <u>i</u> | Π. 05   | 06 1   | 5 16  | 22   | 23   | 101 | ę    | ₩?   |      |      |  |
| Tx    | Mbpd<br>= 0: | Auto C<br>Quick ( | Connect<br>Connect | F5       | ): SR    | = 100   | Oms    | (DIS  | ABL  | ED)  |     |      |      |      |      |  |
| NU    | COIII        | lecuoli           |                    |          |          |         |        |       |      |      |     |      |      |      |      |  |
|       | J            | Alias             | 4                  | ×0000    |          |         |        |       |      |      |     |      |      |      |      |  |
| 1     |              |                   |                    | 0        |          |         |        |       |      |      |     |      |      |      |      |  |
| 2     |              |                   |                    |          |          |         |        |       |      |      |     |      |      |      |      |  |
| 3     |              |                   |                    |          |          |         |        |       |      |      |     |      |      |      |      |  |
| 4     |              |                   |                    |          |          |         |        |       |      |      |     |      |      |      |      |  |
| 5     |              |                   |                    |          |          |         |        |       |      |      |     |      |      |      |      |  |
| 6     |              |                   |                    |          |          |         |        |       |      |      |     |      |      |      |      |  |
| 7     |              |                   |                    |          |          |         |        |       |      |      |     |      |      |      |      |  |
| 8     |              |                   |                    |          |          |         |        |       |      |      |     |      |      |      |      |  |
| 9     |              |                   |                    |          |          |         |        |       |      |      |     |      |      |      |      |  |
| 10    |              |                   |                    |          |          |         |        |       |      |      |     |      |      |      |      |  |
|       |              |                   |                    |          |          |         |        |       |      |      |     |      |      |      |      |  |
| Conne | ect          |                   |                    |          |          |         |        |       |      |      |     | Port | 1:96 | 00-8 | -E-1 |  |

In the Connection Setup window, choose the Modbus TCP/IP connection type. Enter the IP address of your *STRIDE* Modbus Gateway module in the lower left hand corner. Match everything else as shown:

| Connection Setup           | ×                             |
|----------------------------|-------------------------------|
| Connection                 | ОК                            |
| Modbus TCP/IP              |                               |
| Serial Settings            | Cancel                        |
| Communications Port (COM1) | Mode                          |
| 9600 Baud 💌                | RTU OASCII                    |
| 8 Data bits 💽              | Response Timeout<br>1000 [ms] |
| Even Parity 👻              | Delay Between Polls           |
| 1 Stop Bit 💉 Advanced      | 10 [ms]                       |
| Remote Server              |                               |
| IP Address Port Conne      | ct Timeout                    |
| 192.168.0.249 502 3000     | [ms]                          |
|                            | )                             |

Click on OK to connect to the *STRIDE* MB Gateway.

If everything has been configured correctly, the counter next to "TX =" will increment rapidly and the counter next to "Err =" will not increment. If the Error counter is incrementing, go back and verify that all the steps prior to this one have been followed. If you get an error that says, "Modbus TCP connection failed", verify that the IP address of the PC and the IP address of the *STRIDE* Modbus Gateway are in compatible subnets and can communicate.

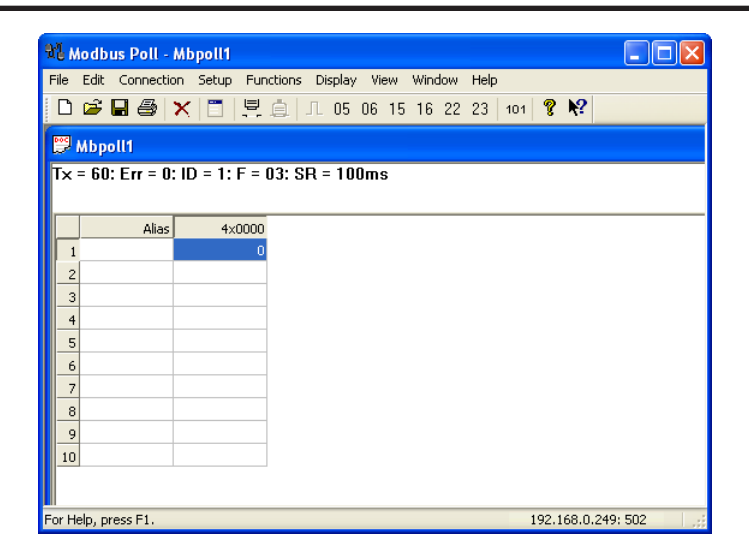

Once Modbus Poll is communicating to the PLC, go into the CLICK programming software, open up a Data View window and enter in DS1 as shown.

| 👬 Data View -[DataView1] |            |          |                   |               |       |                |        |
|--------------------------|------------|----------|-------------------|---------------|-------|----------------|--------|
| Ed                       | lit Fill [ | own      | 谢 <u>W</u> rite A | ll New Values |       | View Override  | VR OFF |
| No.                      | Address    | Nickname | Current Value     | New Value     | Write | Viewing Format | ~      |
| 001                      | DS1        | 400001   | 0                 |               |       | Integer        |        |
| 002                      |            |          |                   |               |       |                |        |
| 003                      |            |          |                   |               |       |                |        |
| 004                      |            |          |                   |               |       |                |        |
| 005                      |            |          |                   |               |       |                |        |
| 006                      |            |          |                   |               |       |                |        |
| 007                      |            |          |                   |               |       |                |        |
| 008                      |            |          |                   |               |       |                | ~      |
|                          | xport      |          |                   |               |       | Close          | Help   |

Change the value in data view for DS1 to various values and watch the value change in Modbus Poll to match.

## EXAMPLE 3:

## USING P3000 AS MASTER (CLIENT) TO STRIDE MODBUS GATEWAY WITH CLICK SLAVE.

STEP 1: CONNECT CLICK TO THE STRIDE MODBUS GATEWAY AS SHOWN IN EXAMPLE 2.

# STEP 2: CONNECT P3000 CPU (P3-550) TO STRIDE MODBUS GATEWAY VIA ETHERNET SWITCH AND TWO ETHERNET CABLES.

Configure the IP address of the P3000 or P3-550 CPU and the *STRIDE* Modbus Gateway to be compatible subnets. Steps to configure the IP address of the P3-550 CPU areas follows:

Click on Setup on the top menu bar and choose "Hardware Configuration".

| Productivity Suite Programming Software, Version 3.1.0 (11) [No Name] -                                                                                                    |  |  |  |  |  |
|----------------------------------------------------------------------------------------------------|--|--|--|--|--|
| File Edit Setup CPU Tools Window Help                                                                                                    |  |  |  |  |  |
| 🗋 🕼 🛃 🔐 Hardware Config 🚬 🔹 📲 🦉 🥒 Offine 🖉 Online 🧟 Choose CPU 🍓 Run 🔞 Stop 👘 🦉 🍪 🗢 📲 🍓 🖄 🎕 🖓 🎕 🕷                                                                                                    |  |  |  |  |  |
| Application 1 4/0 Overview Hardware Config                                                                                                    |  |  |  |  |  |
| Setu Comm Adapter Config > 7 🗟 🔄 🛶 🛶 Run Every Scan 🗸 🗞 Monitor 👻 🛙 Favorites                                                                                                    |  |  |  |  |  |
| H S Set CPU Time/Date 2 3 4 5 6 7 8 9 10 11                                                                                                    |  |  |  |  |  |
| Data Logger                                                                                                    |  |  |  |  |  |
| S Security Accounts                                                                                                    |  |  |  |  |  |
| Set CPU Time/Date                                                                                                    |  |  |  |  |  |
| - Tag Database                                                                                                    |  |  |  |  |  |
| 1/0 Overview (END ) 1/0 Overview 1/0 Overview1/0 Overview1/0 Overview1/0 Overview1/0 Overview1/0 Overview1/0 Overview1/0 Overview1/0 Overview                                                                                                    |  |  |  |  |  |
| Rung Comments                                                                                                    |  |  |  |  |  |
| Compare Project 4 – Coils                                                                                                    |  |  |  |  |  |
| Problem Report                                                                                                    |  |  |  |  |  |
| - CENU ) (ENU ) (ENU ) (ENU ) (ENU )                                                                                                    |  |  |  |  |  |
| < > 6 (END ) (Will No Operation                                                                                                    |  |  |  |  |  |
| Task Management                                                                                                    |  |  |  |  |  |
|                                                                                                    |  |  |  |  |  |
| Tasks                                                                                                    |  |  |  |  |  |
| END ) [BUILDE Store Coll                                                                                                    |  |  |  |  |  |
|                                                                                                    |  |  |  |  |  |
| Run Every Second                                                                                                    |  |  |  |  |  |
| Run When Called     In Called     In Ca |  |  |  |  |  |
| Application Functi                                                                                                    |  |  |  |  |  |
| User No Security Task New Task Rung 1 Column 1 CPU Offline Project File Status Saved CPU Project Status Run Time Transfer                                                                                                    |  |  |  |  |  |

Double click on the image of the P3-550 in the center of the hardware configuration.

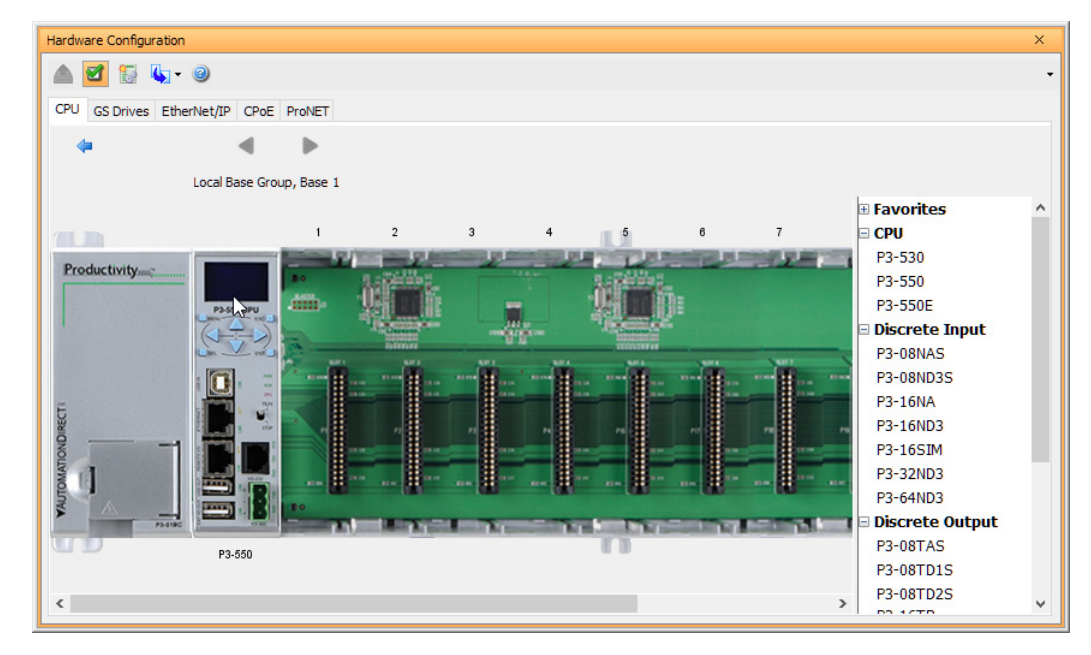

Click on the "Ethernet Ports" tab and configure the IP address in the "Use the Following:" IP address field. Once the correct IP address and Subnet Mask is entered, click on the OK button and close the hardware configuration window.

| P3-550 ×                                                                                                    |
|----------------------------------------------------------------------------------------------------|
| P3-330       CPU Module         Options       Ethernet Ports       Remote Access       Serial Ports         Image: CPU The second second secon |
| Module Info OK Cancel Help                                                                                                    |

Transfer the project to the PLC in order to have the new settings take effect. To do this, select File from the pulldown menu and then Transfer Project >To PLC...

| File       Edit       Setup       CPU       Tools       Window       Help         New Project       Image: Choose CPU       Run       Stop       Image: Choose CPU       Run       Image: Choose CPU       Run       Image: Choose CPU       Image: Choose CPU                                                                                                    | •    |  |  |  |  |
|----------------------------------------------------------------------------------------------------|------|--|--|--|--|
| New Project       Image: Choose CPU image: Choose CPU image: C                                         | • •  |  |  |  |  |
| Open Project       ew Task         Close Project       E I I I I I I I I I I I I I I I I I I I                                                                                                    | ^    |  |  |  |  |
| Close Project                                                                                                    |      |  |  |  |  |
| Save Project Ctrl+S 1 2 3 4 5 6 7 8 9 10 11 M ASCII In                                                                                                    |      |  |  |  |  |
|                                                                                                    |      |  |  |  |  |
| Save Project As                                                                                                    |      |  |  |  |  |
| 🗞 Import >                                                                                                    | er   |  |  |  |  |
| Export > END ) USE Custom Protocol Eth<br>END )                                                                                                    | rnet |  |  |  |  |
| Compile Project F8                                                                                                    |      |  |  |  |  |
| Transfer Project > To CPU Shift+F9 (END ) (CPU Custom Protocol Out                                                                                                    |      |  |  |  |  |
| Page Setup 🐼 From CPU Ctrl+F9                                                                                                    |      |  |  |  |  |
| 🕒 Print Ctrl+P 🏂 To Removable Media (END )                                                                                                    | e    |  |  |  |  |
| Project Properties Trom Removable Media (END )                                                                                                    |      |  |  |  |  |
| Sorres write     Sorres write     Sorres                                                                                                    |      |  |  |  |  |
| 6 (END) (With SWite                                                                                                    |      |  |  |  |  |
| Task Management                                                                                                    |      |  |  |  |  |
|                                                                                                    |      |  |  |  |  |
| Larker - Larker - Lar |      |  |  |  |  |
| e- Run Every Scan                                                                                                    |      |  |  |  |  |
| New Task     Sond     Data Handling                                                                                                    |      |  |  |  |  |
| Run When Called                                                                                                    |      |  |  |  |  |
| Ling Disable Task                                                                                                    | ~    |  |  |  |  |
| Licer No Servity Tack New Tack Dung 1 Column 1 COLI Offine Project File Statue Not Saved COLI Project Statue Dung Transfer                                                                                                    |      |  |  |  |  |

### STEP 3: CONFIGURE THE MRX INSTRUCTION TO READ DATA FROM THE STRIDE MODBUS GATEWAY.

Double click on the instruction MRX Read to configure the MRX instruction as shown.

| Modbus Read (MRX)                                                                                                    |                                         | ×                                     |  |  |  |
|----------------------------------------------------------------------------------------------------|-----------------------------------------|---------------------------------------|--|--|--|
|                                                                                                    | Use Structure                           | · · · · · · · · · · · · · · · · · · · |  |  |  |
| ● Ethernet Port CPU-ETH-Ext ∨                                                                                                    | In Progress                             | Click1_Read1_InProg ~                 |  |  |  |
| IP Address 192.168.0.249                                                                                                    | Complete                                | Click1_Read1_Comp ~                   |  |  |  |
| TCP Port Number 502                                                                                                    | Success                                 | Click1_Read1_Success $\lor$           |  |  |  |
| Slave Node Number 1 (Defa                                                                                                    | ault=255) Error                         | Click1_Read1_Err v                    |  |  |  |
| ○ Serial Port CPU-232 ∨                                                                                                    | Timeout                                 | Click1_Read1_TimeOut ~                |  |  |  |
| Slave Node Number 1 (Defa                                                                                                    | ault=1)<br>Exception<br>Response String | Click1_Read1_ExResp ~                 |  |  |  |
| Addressing and Polling Options                                                                                                    |                                         |                                       |  |  |  |
| Automatic Polling every                                                                                                    | 100 msec poll of                        | fset 0 msec                           |  |  |  |
| Skip execution if buffer is greater than 75 % full                                                                                                    |                                         |                                       |  |  |  |
| Word Swap     Slave Modbus Starting Address     1     + 400000       Map 16 bit data to 32 bit <ul> <li>Modbus Decimal Addressing</li> <li>Zero Based Modbus Addressing</li> </ul> |                                         |                                       |  |  |  |
| Modbus Function Code 3: Pead Holding Pe                                                                                                    | agisters                                |                                       |  |  |  |
| Non-Array                                                                                                    |                                         |                                       |  |  |  |
| Number of Tags 1                                                                                                    | Tag<br>CLICK DS1                        |                                       |  |  |  |
|                                                                                                    |                                         |                                       |  |  |  |
| O Array Array Name                                                                                                    | <ul> <li>Starting I</li> </ul>          | ndex 1 End Index 1                    |  |  |  |
| O String String Name                                                                                                    | <ul> <li>Number a</li> </ul>            | f Characters 2                        |  |  |  |
| Byte Swap                                                                                                    | (Even Nu                                | mber Only)                            |  |  |  |
| Show Instruction Comment                                                                                                    |                                         |                                       |  |  |  |
| Monitor                                                                                                    | 0                                       | K Cancel Help                         |  |  |  |

**IP Address:** address of the *STRIDE* Modbus Gateway.

TCP Port Number: Leave at default 502.

- **Slave Node Number:** This should match the Node address of Port 3 of the CLICK PLC. Leave at 1 in this case.
- **Slave Modbus Starting Address:** Set to 1 to read address DS1 in the CLICK PLC.

**Tag Name Mapping:** Create a Tag called CLICK\_DS1 as an Signed Int 16 Tag to read in DS1 from the CLICK PLC.

Use the status bits and Exception Response String to verify whether communications were successful or not. If the Error bit comes on, look at the Exception Response String to see which error occurred. If the Timeout Bit comes on, check the IP address settings of the P3-550 and the *STRIDE* Modbus Gateway and make sure that they are in compatible subnets.

If the Successful Status bit comes on, add the CLICK\_DS1 tag to the Data View at the bottom of the Productivity Suite Programming Software and check the values. Change the values in the CLICK data view for DS1 and verify that the CLICK\_DS1 tag matches.